# Multi-Factor Authentication (MFA) Policy

Tribe User Guides

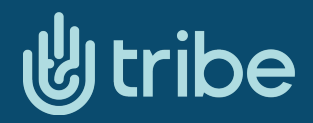

... +44 (0)1952 288 215
 ☑ support@tribeproject.org
 ♥ www.tribeproject.org

# Multi-Factor Authentication (MFA) Policy

# Purpose

The purpose of this policy is to establish the requirements for Multi-Factor Authentication (MFA) to enhance security measures and protect user accounts on the Tribe platform. This policy ensures that all administrative accounts and other key accounts have access to an additional layer of security beyond just a password.

### Scope

This policy applies to all users who have administrative or privileged access to the Tribe platform, as well as any other users where enhanced security measures are deemed necessary. This includes employees, contractors, and third-party partners.

# **Policy Statement**

#### 1. MFA Requirements

a. All administrative and privileged user accounts must enable MFA.

b. MFA is optional but recommended for standard users.

#### 2. MFA Implementation

MFA is implemented using a second factor of authentication in addition to a password. SMS-based verification: A six-digit code is sent to the user's registered phone number, which must be entered to complete the login process.

#### 3. User Responsibilities

a. Users must provide a valid phone number to enable MFA.

b. Users are responsible for ensuring the phone number is active and can receive SMS codes.

#### 4. Enforcement

a. MFA setup for all newly created administrative accounts is recommended and where individual organisation policies dictate may be mandatory, as set by your company admin lead.

b. In cases where MFA is not set up for existing administrative accounts, an alert will be sent to remind the user.

#### 5. MFA Dashboard

The following platforms and dashboards implement MFA:

- a. Admin User Dashboard
- b. Tribe iOS App
- c. Tribe Android App

#### 6. Support and Documentation

a. Users experiencing issues with MFA can contact the Tribe support team for assistance using either the resolution centre or by emailing support@tribeproject.orgb. Tribe will maintain this MFA policy and review it annually.

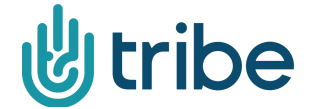

... +44 (0)1952 288 215
 ☑ support@tribeproject.org
 ⊕ tribeproject.org

# **MFA Setup steps:**

| ł                  | Personal Profile Orr Security                                                                                                 | Security Update your password and security settings                                                                                                    |
|--------------------|----------------------------------------------------------------------------------------------------|----------------------------------------------------------------------------------------------------|
| <u>ා</u><br>ද<br>ළ | <ul> <li>Downloads</li> <li>Terms &amp; Privacy</li> <li>Support</li> <li>Send Feedback</li> <li>Funding Providers</li> </ul> | Exep Authentication      Step Authentication      Area valid phone number to verify and enable 2-step      authentication.      Brane Number      Hat      Will send a 6 digit code to this number when you log in      Inable      Inable      I |
|                    | Log Out D                                                                                                    | Your Login Details         Your password has never been changed         Change Your Password         Change the email address you use to log in.         Change Your Email Address                                                                                                    |

Within Profile > Settings, locate '2-Step Authentication', enter a valid and working mobile number that you have access to, and click on 'Enable'.

|        | 유 Personal Profile<br>0ㅠ Security                                                 | Security<br>Update your password and security settings                                                                                                    |
|--------|-----------------------------------------------------------------------------------|----------------------------------------------------------------------------------------------------|
|        | Downloads     Terms & Privacy     Support     Send Feedback     Funding Providers | 2-Step Authentication       Enter a valid phone number to verify and enable 2-step<br>authentication.       Disabled     Phone Number       To add an extra layer of |
|        |                                                                                   | Step Authentication. Verify Phone Number  We'll now send a 6 digit code via text message to your new phone number  Send Code  Keep your account                      |
| ·<br>· |                                                                                   | Your password was last<br>changed: <i>Friday 21 August.</i> Change Your Password →<br>Change the email address you use to log in.<br>Change Your Email Address →     |
| 0      | Log Out                                                                           | 1 Sessions<br>You're only logged in on this computer.                                                                                                    |

You will see a prompt confirming them number you have entered, if this is correct, please click on 'Send Code', if it is not, please close and re-enter your number again.

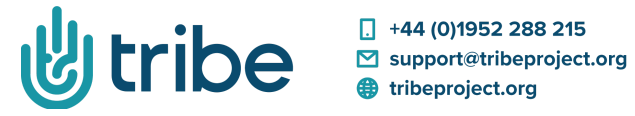

| Ś     | A Personal Profile<br>0 <del>m</del> Security | Security<br>Update your password and security settings                          |
|-------|-----------------------------------------------|---------------------------------------------------------------------------------|
|       | 🛓 Downloads                                   | 2.Step Authentication                                                           |
|       | Terms & Privacy                               | Enter a valid phone number to verify and enable 2-step                          |
|       | Support                                       | authentication.                                                                 |
| 0     | Send Feedback                                 | Disabled Phone Number                                                           |
| ٨     | Funding Providers                             | security, please enable 2<br>Step Authentication. Verify Phone Number           |
| 88    |                                               |                                                                                 |
| Ø     |                                               | Now enter the code you have received.<br>It might take a few minutes to arrive. |
| Ģ     |                                               | Code                                                                            |
| ~     |                                               | Didn't receive it? Try again.                                                   |
| [1][] |                                               | Confirm Code                                                                    |
|       |                                               | Your password was last                                                          |
| R     |                                               | changed: Friday 21 August.                                                      |
|       |                                               | Change the email address you use to log in.                                     |
|       |                                               | Change Your Email Address →                                                     |
|       |                                               |                                                                                 |
|       |                                               |                                                                                 |
|       | Log Out 🕞                                     | Sessions                                                                        |
|       |                                               | You're only logged in on this computer.                                         |

You should have received a 6 digit code via SMS text message, please enter this and click on 'Confirm Code'.

| Ś                     | 유 Personal Profile<br>0ㅠ Security                                          | Security<br>Update your password and security settings                                                                                                    |
|-----------------------|----------------------------------------------------------------------------|----------------------------------------------------------------------------------------------------|
| <b>©</b><br>A         | Downloads Terms & Privacy Usupport Support Send Feedback Funding Providers | 2-Step Authentication     2-Step Authentication     2-Step Authentication      2-Step authentication is enabled for your phone number     Phone Number      You have an extra layer of     security and are currently     We'll send a 6 digit code to this number when you log in     using 2-Step Authenticativ     Verify Phone Number     * |
| ※<br>合<br>い<br>ビ<br>間 |                                                                            | Your password was last                                                                                                    |
| *                     | Log Out P                                                                  | Changed: Friday 21 August.<br>Change the email address you use to log in.<br>Change Your Email Address →<br>Session<br>You're only logged in on this computer.                                                                                                    |

Once successful, you will receive a confirmation message, and the 2-Step Authentication panel will show as 'Enabled'.

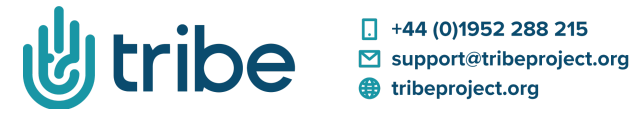

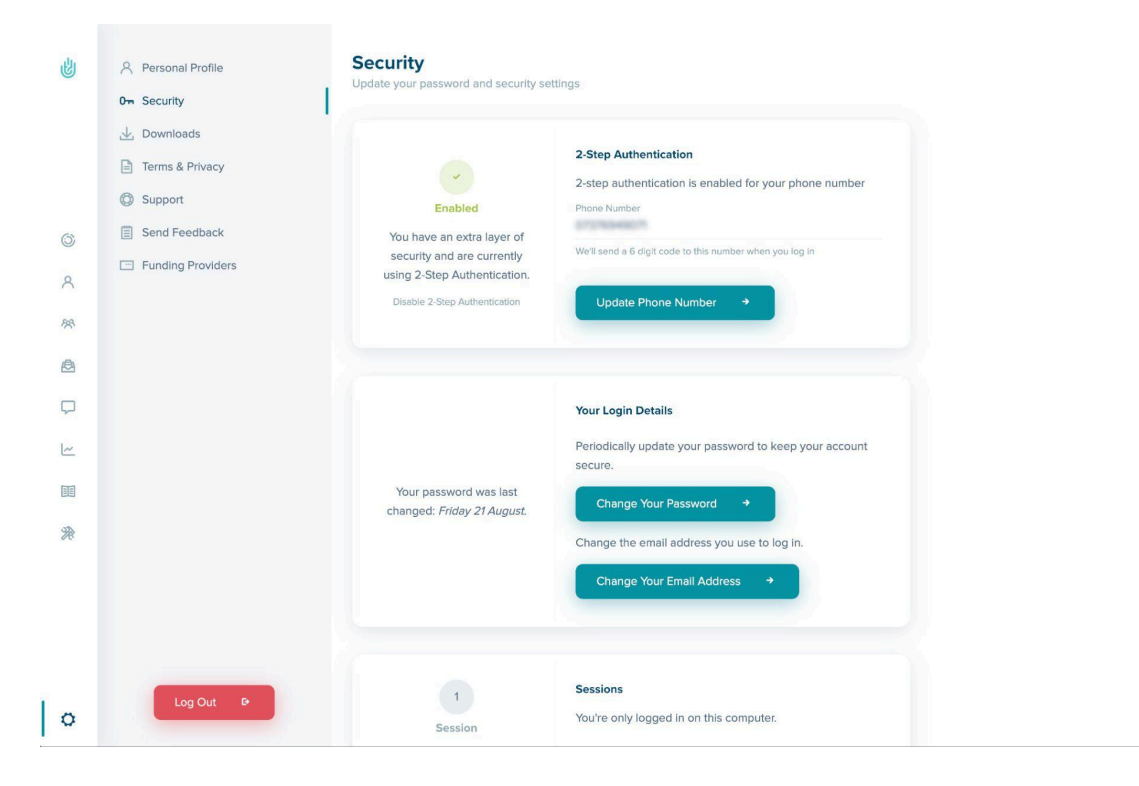

Should your phone number change at any time, you can update it in the same place, following the same steps as noted.

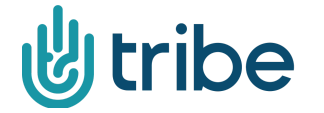